# 新規起動時またはプロファイルが作成されていない場合

初めてoutlookを起動される場合や、設定途中で右の画面が表示 される場合、新しく「プロファイル」を作成いただく必要があ ります。

| Ø X−ル                                                                  | ×          |
|------------------------------------------------------------------------|------------|
| 全般                                                                     |            |
| このコンピューターにセットアップされたプロファイル(0):                                          |            |
|                                                                        |            |
|                                                                        | -          |
| <b>追加(<u>D</u>)…</b> 削除( <u>E</u> ) プロパティ( <u>R</u> ) コピー( <u>Y</u> )… |            |
| Microsoft Outlook の起動時に使用するプロファイル:                                     |            |
| ○ 使用するプロファイルを選択する(P)                                                   |            |
| ○ 常に使用するフロファイル(旦)                                                      |            |
|                                                                        | ~          |
| OK キャンセル 適用(                                                           | <u>4</u> ) |

#### 手順1

#### コントロールパネルを起動し「Mail (Microsoft Outlook)(32ビット)を選択」

以下のいずれかの方法で、コントロールパネルを起動してください。

- ・タスクバーの検索ボックスに「コントロールパネル」と入力
- ・「Win」  $\rightarrow$  「C」  $\rightarrow$  「P」  $\rightarrow$  「Enter」 キーの順に押す

「Mail (Microsoft Outlook)(32ビット)」が見当たらない場合、右上の「表示方法」を「大きいアイコン」に 変更してください。

| 🕺 すべ  | てのコントロールノ                             | 《ネル項目                 |             |                                                                   |           |                                                            |          |                                                 |    |                  | -            |            | × |
|-------|---------------------------------------|-----------------------|-------------|-------------------------------------------------------------------|-----------|------------------------------------------------------------|----------|-------------------------------------------------|----|------------------|--------------|------------|---|
| ÷     | $\rightarrow$ $\checkmark$ $\uparrow$ | 🕺 🔸 コントロール パネル        | <b>、</b> す^ | てのコントロール パネル項目                                                    |           |                                                            |          |                                                 | c  |                  |              |            |   |
| ファイル( | F) 編集(E)                              | 表示(V) ツール(T)          |             |                                                                   |           |                                                            |          |                                                 |    |                  |              | _          |   |
| שעב   | ューターの設定                               | ミを調整します               |             |                                                                   |           |                                                            |          |                                                 |    |                  | 表示方法: 大きいアイコ | × <b>-</b> |   |
|       | BitLocker                             | ドライブ暗号化<br>モビリティ センター |             | Mail (Microsoft Outlook)<br>(32 ビット)<br>コンターイット インン Microsoft Out | t Cutlool | RemoteApp とデスクトップ接続<br>続<br>(32 <sup>ビット)</sup><br>スのオプション | <b>₩</b> | Windows Defender ファイア<br>ウォール<br>エクスプローラーのオプション | 4  | Windows<br>キーボード | ツール          |            |   |
|       | コンピュータ<br>ター                          | ーの簡単操作セン              |             | サウンド                                                              | <b>–</b>  | システム                                                       | Þ        | セキュリティとメンテナンス                                   |    | タスク バーと          | ニナビゲーション     |            |   |
| 4     | デバイス マ                                | ネージャー                 | 2<br>1      | デバイスとプリンター                                                        |           | トラブルシューティング                                                | ų        | ネットワークと共有センター                                   |    | バックアップ<br>7)     | と復元 (Windows |            |   |
|       | ファイル履り                                | <del>陈</del> 上        | A           | フォント                                                              |           | プログラムと機能                                                   | 0        | マウス                                             | 88 | ユーザー アカ          | リウント         |            |   |
|       | ワーク フォノ                               | レダー                   | Ų           | 音声認識                                                              | 5_        | 回復                                                         |          | 既定のプログラム                                        | S. | 記憶域              |              |            |   |
| Ø     | 資格情報                                  | マネージャー [              |             | 自動再生                                                              | 1         | 色の管理                                                       | Ð        | 地域                                              | ٦  | 電源オプショ           | эν           |            |   |
|       | 電話とモデ                                 | Ц                     | 0           | 同期センター                                                            | ľ         | 日付と時刻                                                      |          |                                                 |    |                  |              |            |   |

### 手順2 新しいプロファイルの作成

新規起動時もしくはプロファイルが作成されていない場合、以下の画面になります。

「追加」をクリックすると、「新しいプロファイルの作成」という画面が表示されるので、 プロファイル名に「Outlook」等の名前を付けて「OK」をクリックしてください。

| ③ メ−ル                              | ×             |          | 🔕 新しいプロファイル          | ×     |
|------------------------------------|---------------|----------|----------------------|-------|
| 全般                                 |               | <b>_</b> | 🥥 新しいプロファイルの作成       | ОК    |
| このコンピューターにセットアップされたプロファイル(Q):      |               |          | プロファイル名( <u>N</u> ): | キャンセル |
|                                    |               |          | Outlook              |       |
|                                    |               |          |                      |       |
|                                    |               |          |                      |       |
| <b>追加(D)</b> 削除(E) プロパティ(R) コピー(Y) |               |          |                      |       |
| Microsoft Outlook の起動時に使用するプロファイル: |               | 1        |                      |       |
| ○ 使用するプロファイルを選択する(₽)               |               |          |                      |       |
| ○ 常に使用するプロファイル(U)                  |               |          |                      |       |
|                                    | $\sim$        |          |                      |       |
|                                    |               | 1        |                      |       |
| OK キャンセル 進                         | 间( <u>A</u> ) |          |                      |       |

#### 手順3

## 当社マニュアルに沿って、設定を進めてください。

| 電子メール アカウント(A)     |                                         |  |
|--------------------|-----------------------------------------|--|
| 合时(工);             | 例: Daiki Matsumoto                      |  |
| 電子メール アドレス(E):     |                                         |  |
|                    | 例; daiki@contoso.com                    |  |
| パスワード( <u>P</u> ): |                                         |  |
| パスワードの確認入力(工):     |                                         |  |
|                    | インターネットサービスプロバイダーから提供されたパスワードを入力してください。 |  |
| 自分で電子メールやその他の      | サービスを使うための設定をする (手動設定)( <u>M)</u>       |  |
|                    |                                         |  |
|                    |                                         |  |
|                    |                                         |  |